## Withdraws and Extensions

For an existing permit or plan

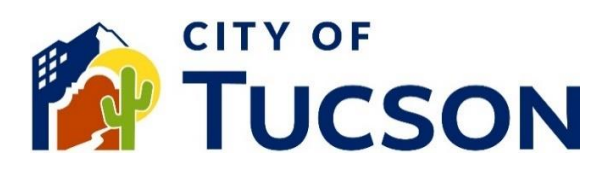

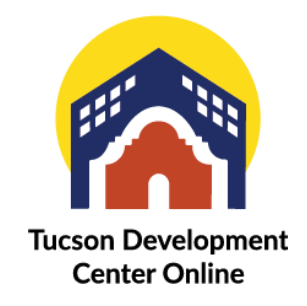

- 1. Go to <u>TDC Online</u>, for best results use a Google Chrome browser.
- 2. **Register** or **Log In**, using your email address.

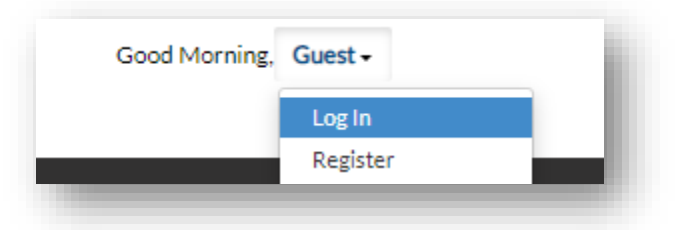

## Locate an Existing Application

- 1. Click the "My Work" tab or use the search bar to locate the permit or plan.
- 2. Use the "Status" filter if needed.
- 3. Click the blue permit or plan number hyperlink to go to the details screen.

| ny work           |                      |                          |                                                |              |                              |
|-------------------|----------------------|--------------------------|------------------------------------------------|--------------|------------------------------|
| MY INVOICES       | Y PERMITS MY PLANS   | MY EXISTING INSPECTIONS  | REQUEST INSPECTIONS                            | PROJECT      | S                            |
| Search            |                      |                          |                                                |              | Export to Ex                 |
| Display All       | ✓ Records Updated    | ✓ In Last 1 Year ✓       |                                                |              |                              |
| Permit Number     | Project T            | Address T                | Permit Type                                    | Status       | T State                      |
| TC-MDP-0223-00625 | Roost ADU Model Plan |                          | Approved Model Plan                            | Needs Resubn | Select All                   |
| TC-MDP-0223-00619 | ADU Model Plan Lumen |                          | Residential Permit From<br>Approved Model Plan | Needs Resubn | Needs Resubmittal            |
| TC-COM-1122-00067 |                      | 6393 S CAMPBELL AV Unit: | New Commercial Building<br>Permit              | Needs Resubn | In Review Awaiting Submittal |
| TE-FPU-0423-00182 |                      | 6365 E TANQUE VERDE RD   | Floodplain Use Permit                          | Needs Resubn | Fees Due Submitted - Online  |
| T22CM07460        |                      | 3470 S KINO PW TUCSON,   | New Commercial Building<br>Permit              | Needs Resubn | Approved     Complete        |

4. Click the **"Sub-Records" tab**.

## 5. Select "Apply".

| Record Number     Type     Status       No records to display.     Image: Constraining Sub-Records     Image: Constraining Sub-Records       Type     Request Address Change for Existing Permit/Plan     Image: Constraining Sub-Records |        |  |
|----------------------------------------------------------------------------------------------------|--------|--|
| No records to display.<br>Remaining Sub-Records<br>Type<br>Request Address Change for Existing Permit/Plan                                                                                                    |        |  |
| Remaining Sub-Records<br>Type<br>Request Address Change for Existing Permit/Plan                                                                                                    |        |  |
| Type<br>Request Address Change for Existing Permit/Plan                                                                                                    |        |  |
| Request Address Change for Existing Permit/Plan                                                                                                    | Action |  |
|                                                                                                    | Apply  |  |
| Request Withdrawal of Existing Permit or Plan                                                                                                    | Apply  |  |
| Results per page 10 V 1-2 of 2 << 1 > >>                                                                                                    |        |  |

If you do not have the option for withdraws or extensions, please email <u>pdsdinquiries@tucsonaz.gov</u> and request that it be added. NOTE: The image above does not have the option to request an extension.

- 6. Enter a reason for the request into the **description field**.
- 7. Fill out all required fields.

| 1                                                                               | 2                                                                       | 3                                                 | <b>a</b>                                                                  | 2                                                                                     | 3                                      |
|---------------------------------------------------------------------------------|-------------------------------------------------------------------------|---------------------------------------------------|---------------------------------------------------------------------------|---------------------------------------------------------------------------------------|----------------------------------------|
| Туре                                                                            | Contacts                                                                | More Info                                         | Туре                                                                      | Contacts                                                                              | More Info                              |
|                                                                                 |                                                                         |                                                   |                                                                           |                                                                                       |                                        |
| ETAILS<br>e state the re<br>leted or insp                                       | eason for your reques<br>ections have been pe                           | st to withdraw<br>erformed this                   | PLAN DETAILS<br>Please state the re                                       | eason for your request to                                                             | extend your appli                      |
| ETAILS<br>e state the re<br><u>leted or insp</u><br><u>s may be req</u><br>Type | eason for your reques<br>ections have been pe<br>juired before the proj | st to withdraw<br>erformed this<br>ject can be wi | PLAN DETAILS<br>Please state the re<br>Please also include<br>* Plan Type | eason for your request to<br>the length of time being<br>Request Renewal/Extension of | extend your appli<br>requested for Rig |

Once the request is received, staff will review any fees due before the request can be completed. Email reminders for expiration are sent 30, 14 and 3 days before the expiration date on the application summary.

| Type:         | Development Package | Status:      | Fees Due | Project Name:           |  |
|---------------|---------------------|--------------|----------|-------------------------|--|
| Applied Date: | 01/24/2023          | Issue Date:  |          |                         |  |
| District:     | Ward 6              | Assigned To: |          | Expire Date: 01/24/2024 |  |
|               |                     |              |          |                         |  |

Visit Us | TDC-Online.tucsonaz.gov | Public Works Building 1<sup>st</sup> floor, 201 N. Stone Avenue | Page 2 of 2